## ローソン・ミニストップ

Loppiッピ用のQRを印刷または携帯に表示してLoppiにて操作をおこなってください。

画面を確認

+ お支払い内容

印刷する

## 重要なお知らせ ■セキュリティ強化に関するお知らせ

ローソン店舗検索

ミニストップ店舗検索

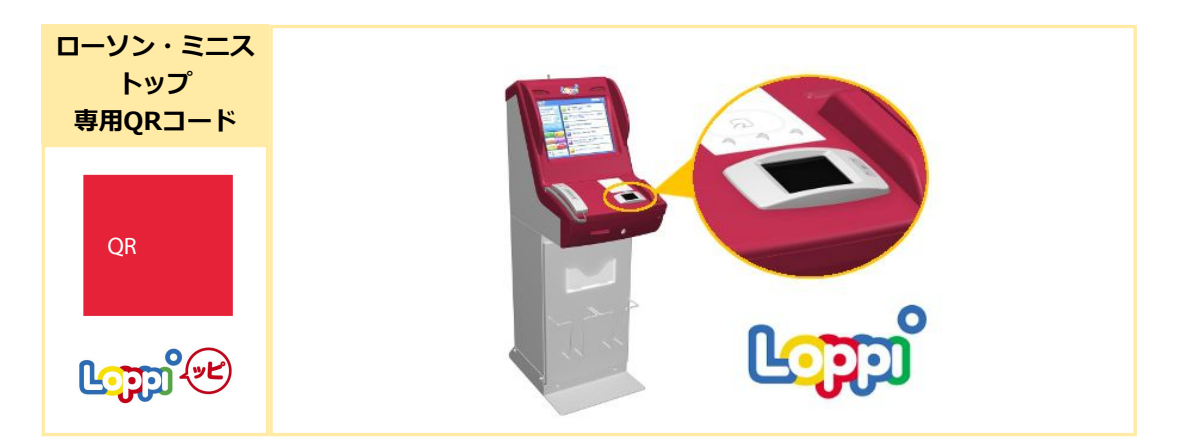

## LoppiでQRをかざして、レジでお支払い 最初に Loppi端末から「Loppi専用コードをお持ちの方」のボタンを押します。 2番目に Loppi端末の二次元バーコード読込口に、QR(Loppiッピ専用)をかざします。 3番目に 表示された画面を確認し、次の画面へ。申込券が発券されます。 最後に 30分以内にレジにてお支払い下さい。取扱明細葉領収書を必ずお受け取りください。

※うまくQRが読込めない場合は、下記のお客様番号と確認番号から操作してください。

Loppiにてお客様番号と確認番号を入力し、レジでお支払い

| お客様番号 | XXXX-XXX-XXX-X |
|-------|----------------|
| 確認番号  | XXXXXX         |
|       |                |

| 最初に  |                                                                          | 各種番号<br>をお持ちの方<br>にコード/ 水参加市4<br>スネコード/ 水参加市4<br>スネコード/ 水参加市4<br>スネコード/ 水参加市4<br>スネコード/ 水参加市4<br>スネコード/ 水参加市4<br>スネコード/ 水参加市4 | Loppi端末から<br>「各種番号をお持ちの方」の<br>ボタンを押します。 |  |
|------|--------------------------------------------------------------------------|----------------------------------------------------------------------------------------------------|-----------------------------------------|--|
| 2番目に | <b>お客様番号(XXXX-XXX-XXX-X)</b> を入力し、次の画面へ<br>※入力時ハイフンは省く                   |                                                                                                    |                                         |  |
| 3番目に | 確認番号(XXXXXX)を入力し、次の画面へ                                                   |                                                                                                    |                                         |  |
| 4番目に | 表示された画面を確認し、次の画面へ。 <mark>申込券が発券</mark> されます。                             |                                                                                                    |                                         |  |
| 最後に  | <mark>30分以内にレジ</mark> にてお支払い下さい。 <mark>取扱明細兼領収書</mark> を必ずお受け取<br>りください。 |                                                                                                    |                                         |  |
|      | 前の                                                                       | 画面に戻る                                                                                                    |                                         |  |